# Eメールアドレス変更

### 1.TOP画面

①サービスメニューからお客様情報変更へカーソルをあわせると、照会メニューが表示 されます。

②Eメールアドレス変更をクリックしてください。

| お客様情報                          | 残高·照会                | 振込         | 資産運用     | 決済サービス                                                         | お客様情報変更                          | サービス一覧 |
|--------------------------------|----------------------|------------|----------|----------------------------------------------------------------|----------------------------------|--------|
| お客様情報                          |                      |            |          | お客様情報                                                          |                                  | NDOOB  |
| <b>0</b> יפע ר                 | イムパスワード生成・表          | 示機能の有効期限な  | が切れました。2 | ■ <u>ご連絡情報一覧</u>                                               |                                  |        |
| 継続し                            | てご利用になる場合に           | ま、ページ下部お問け | 合わせ先までお  |                                                                | <u>変更</u> ■ <u>住所変更届</u>         |        |
| 2012年12月23日                    | 金曜日                  |            |          | セキュリティ設定の                                                      | )変更                              |        |
| 山田太郎様                          |                      |            |          | <ul> <li>■ <u>「日田田弓支史</u></li> <li>■ <u>合言葉忍証の設</u></li> </ul> | ■ <u>限度額変更</u> 定 ■ <u>認証方式変更</u> |        |
| 2012年12月24日 1<br>2012年12月23日 1 | 4時16分18秒<br>2時16分18秒 |            |          | 公共料金自動振着                                                       | <b>替申込</b>                       |        |
| 2012年12月21日 1                  | 1時16分18秒             |            |          | □ 公共料金自動振                                                      | <u>替甲込</u>                       |        |
| Eメールアドレス                       |                      |            |          | a@b                                                            |                                  |        |

2.変更内容の入力

①新しいEメールアドレスを入力してください。

②新しいEメールアドレスを再入力してください。※アドレスは3つまでご登録可能です。③入力内容確認ボタンをクリックしてください。

| 入力 確認 完了                                                                     |                               |
|------------------------------------------------------------------------------|-------------------------------|
| ■ 変更内容の入力                                                                    |                               |
| Eメールアドレスの登録/変更/削除を行います<br>以下を入力し、「入力内容確認」ボタンを押して下<br>※削除する場合は削除するチェックを選択し、「入 | 。<br>さい。<br>カ内容確認」ボタンを押して下さい。 |
| Eメールアドレス1                                                                    |                               |
| 現在のEメールアドレス1                                                                 | a@a □Eメールアドレス1を削除する           |
| 新しいEメールアドレス1(半角)                                                             |                               |
| 新しいEメールアドレス1再入力(半角)                                                          |                               |
| <b>Eメールアドレス</b> 2                                                            |                               |
| 現在のEメールアドレス2                                                                 | b@b □ Eメールアドレス2を削除する          |
| 新しいEメールアドレス2(半角)                                                             |                               |
| 新しいEメールアドレス2再入力(半角)                                                          |                               |
| Eメールアドレス3                                                                    |                               |
| 現在のEメールアドレス3                                                                 | c@c □Eメールアドレス3を削除する           |
| 新しいEメールアドレス3(半角)                                                             |                               |
| 新しいEメールアドレス3再入力(半角)                                                          |                               |
| 入力内容確認中止                                                                     | 1                             |

2

①内容に問題なければ、この内容で変更ボタンをクリックしてください。

| ■変更内容の確認                  |                                           |
|---------------------------|-------------------------------------------|
| 以下の登録内容でよろしければ「この内羽       | 容で変更」ボタンを押して下さい。登録を中止する場合は「中止」ボタンを押して下さい。 |
| Eメールアドレス1<br>現在のEメールアドレス1 | a@a                                       |
| 新しいEメールアドレス1              | z@z                                       |
| Eメールアドレス2                 |                                           |
| 現在のEメールアドレス2              | b@b                                       |
| 新しいEメールアドレス2              | 変更なし                                      |
| Eメールアドレス3                 |                                           |
| 現在のEメールアドレス3              | c@c                                       |
| 新しいEメールアドレス3              | 削除する                                      |
|                           |                                           |

## 4.変更完了

| 入力 確認 <b>完了</b>  |            |
|------------------|------------|
| ■完了              |            |
| Eメールアドレスの登録/変更/i | 削除を完了しました。 |
| Eメールアドレス1        |            |
| 変更前のEメールアドレス1    | a@a        |
| 変更後のEメールアドレス1    | z@z        |
| Eメールアドレス2        |            |
| 変更前のEメールアドレス2    | b@b        |
| 変更後のEメールアドレス2    | 変更なし       |
| Eメールアドレス3        |            |
| 変更前のEメールアドレス3    | c@c        |
| 変更後のEメールアドレス3    | 登録なし       |
|                  | ·          |
| 次へお客様情報印刷        |            |

## 住所変更届

### 1.TOP画面

①サービスメニューからお客様情報変更へカーソルをあわせると、照会メニューが表示 されます。

| ②住所変更届をクリッ                                                                       | クしてく                  | ださい。              |                                                                                  | 1                                                 |        |
|----------------------------------------------------------------------------------|-----------------------|-------------------|----------------------------------------------------------------------------------|---------------------------------------------------|--------|
| <b>お客様情報</b> 残高・照会                                                               | 振込                    | 資産運用              | 決済サービ                                                                            | ス お客様情報変更                                         | サービス一覧 |
| お客様情報                                                                            |                       |                   | お客様情報                                                                            |                                                   | N000B  |
| ● ワンタイムバスワード生成・表示<br>継続してご利用になる場合には                                              | 機能の有効期限が<br>、ページ下部お問名 | 切れました。<br>わせ先までおl | 登録情報の変更     ■ Eメールアドレフ                                                           | 2<br>R変更 <u>自所変更属</u>                             | ]      |
| 2012年12月23日 金曜日<br>山田 太郎 様                                                       |                       |                   | セキュリティ設定                                                                         | の変更                                               |        |
| ご利用服歴<br>2012年12月24日 14時16分18秒<br>2012年12月23日 12時16分18秒<br>2012年12月21日 11時16分18秒 |                       |                   | <ul> <li><u>合言第認証の</u></li> <li><u>公共料金自動振</u></li> <li><u>公共料金自動</u></li> </ul> | <u>後定</u> ロ 認証方式変更<br><b> 潜申込</b><br><u> 盛替申込</u> |        |
| <b>Eメールアドレス</b>                                                                  |                       |                   | a@b                                                                              |                                                   |        |

2.住所変更届への同意

①住所変更届出書をご確認いただき、問題なければ同意して次へをクリックしてくださ い。

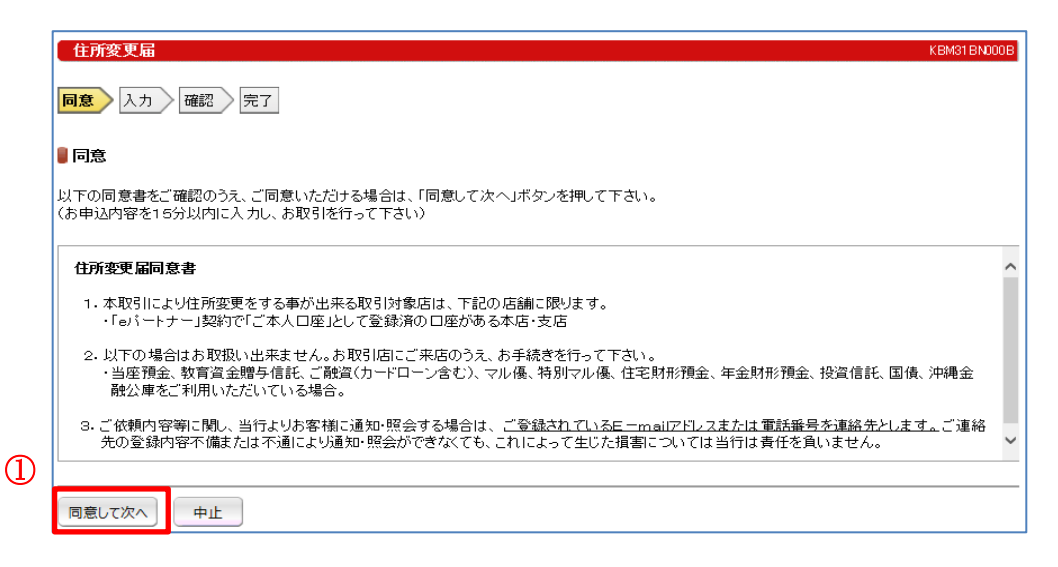

## 3.変更内容の入力

①必要事項を入力後、入力内容確認ボタンをクリックしてください。

| 🛚 変更内容の入              | カ                                  |                                                     |
|-----------------------|------------------------------------|-----------------------------------------------------|
| お客様情報、変更<br>※半角カナ:カナブ | 前ご登録情報、変更後情報。<br>大文字、英字大文字、数字、7    | と入力し、「入力内容確認」ボタンを押して下さい。<br>ハース、記号(「、」、-、(、)、¥、、、/) |
| お客様情報                 |                                    |                                                     |
| 氏名(漢字)                |                                    |                                                     |
| 氏名(半角カナ)              |                                    |                                                     |
| 本面的一段组织               | a                                  |                                                     |
| 郵便番号(半角)              | a<br>数字)                           | 検索                                                  |
| 住所                    | 住所                                 |                                                     |
| (漢字)                  | マンション・アパード名                        |                                                     |
| 日中に連絡可能               | 」<br>な電話番号(半角数字)                   |                                                     |
| 携带電話番号(3              | 半角数字)                              |                                                     |
| 本面為白を仕訳。              | 本面渔船改步任船 举本面                       | ッキス値日ッツ水面総ッカネやし カレッズさい                              |
| 新便番号(半角)              | <u>æxæææææ</u> æ <u>æ</u> æ<br>数字) |                                                     |
| 住所                    | 住所                                 |                                                     |
| (濃乎)                  | マンション・アパート名                        |                                                     |
| 住所(半角カナ)              |                                    |                                                     |
| 日中に連絡可能               | な電話番号(半角数字)                        |                                                     |
| 携帯電話番号(3              | 半角数字)                              |                                                     |
| 勤務先名(漢字)              | I                                  |                                                     |
| 勤務先名(半角;              | ₩ <b>+</b> )                       |                                                     |
| 勤務先郵便番号               | (半角数字)                             | 検索                                                  |
| 動務先住所                 | 住所                                 |                                                     |
| (濃乎)                  | ビル名                                |                                                     |
| 勤務先住所(半)              | 角カナ)                               |                                                     |
| <u>勤務先電話番号</u>        | (半角数字)                             |                                                     |
|                       |                                    |                                                     |

①入力内容をご確認のうえ、確認暗証番号を入力してください。
 ②この内容で変更ボタンをクリックしてください。

| 確認略証番号の入力には、ソフトウェア<br>お客様の確認略証番号を守る為、ソフト | 'キーボードをご利用いただけます。<br>- ウェアキーボードからの入力をお勧めします。 |  |
|------------------------------------------|----------------------------------------------|--|
| お客様情報                                    |                                              |  |
| 氏名(漢字)                                   | 山田太郎                                         |  |
| 氏名(半角力ナ)                                 | <del>1</del>                                 |  |
| 変更前ご登録情報                                 |                                              |  |
| 郵便番号                                     | 012-3456                                     |  |
| 住所(漢字)                                   | 東京都千代田区丸の内2-2-2丸の内ハイツ2                       |  |
| 日中に連絡可能な電話番号                             | 123-456-789                                  |  |
| 携带電話番号                                   | 123-4566-7899                                |  |
| 変更後自宅住所·変更後勤務先情報                         |                                              |  |
| 郵便番号                                     | 01 2-3455                                    |  |
| 住所(漢字)                                   | 東京都千代田区丸の内1-1-1 丸の内ハイツ1                      |  |
| 住所(半角力ナ)                                 | トウキョウデヨタ <sup>5</sup> フマルノウチ 1-1-1           |  |
| 日中に連絡可能な電話番号                             | 123-456-789                                  |  |
| 携带電話番号                                   | 123-4567-7899                                |  |
| 勤務先名(漢字)                                 | ××会社                                         |  |
| 勤務先名(半角力ナ)                               | ለ <sup>እ</sup> ንአ <sup>እ</sup> ንአሳንታ         |  |
| 勤務先郵便番号                                  | 123-4566                                     |  |
| 勤務先住所(漢字)                                | 東京都千代田区丸の内3-3-3 丸の内ビル                        |  |
| 勤務先住所(半角力ナ)                              | 17#17143771./7#3-3-3                         |  |
| 勤務先電話番号                                  | 123-456-789                                  |  |
|                                          |                                              |  |
| 確認暗証番号                                   |                                              |  |

| 完了                                                                |                                                                                                    |
|-------------------------------------------------------------------|----------------------------------------------------------------------------------------------------|
| いつもお取引いたたきありがと                                                    | らこざいます。ご依頼のお取引を受け付けました。                                                                                                    |
| 受付番号:000487NX046D<br>受付日時:2012年12月04日 11時                         | 19分11秒                                                                                                    |
| 志客楼情報                                                             |                                                                                                    |
| 氏名(漢字)                                                            | 山田太郎                                                                                                    |
| 氏名(半角力力)                                                          | Cロビスマダ                                                                                                    |
| 変更前 <i>二</i> 登録情報                                                 |                                                                                                    |
| 郵便番号                                                              | 01 2-3456                                                                                                    |
| 住所(漢字)                                                            | 東京都千代田区丸の内2-2-2丸の内ハイジ2                                                                                                    |
| 日中に戦略可能な電話番号                                                      | 123-456-789                                                                                                    |
| 携带電話番号                                                            | 123-4566-7899                                                                                                    |
| 变更後自宅住所- 变更後勤務先情報                                                 |                                                                                                    |
| 郵便番号                                                              | 01 2-3455                                                                                                    |
| 住所(漢字)                                                            | 東京都千代田区丸の内1-1-1丸の内ハイツ1                                                                                                    |
| 住所(半角力力)                                                          | 1)キョウチヨネウマルノウチ1 -1 -1                                                                                                    |
| 日中に戦略可能な電話番号                                                      | 123-456-789                                                                                                    |
| 携带電話番号                                                            | 123-4567-7899                                                                                                    |
| 勤務先名(漢字)                                                          | ××会社                                                                                                    |
| 勤務先名(半角力ナ)                                                        | ለຈንກຈາງກາວະ                                                                                                    |
| 勤務先郵便番号                                                           | 123-4566                                                                                                    |
| 勤務先住所(漢字)                                                         | 東京都千代田区丸の内3-3-3丸の内ビル                                                                                                    |
| 勤務先住所(半角力ナ)                                                       | ************************************                                                                                             |
| 勤務先電話番号                                                           | 123-456-789                                                                                                    |
| **今回の演奏が図に開まれて<br>なお、当うての住所変更す<br>※入力したが宮について不明<br>印刷山ボタンを押すとA4縦で | は、肝剤山おこを見ててプレトアウトすることをお動めします。<br>緑芯をが完了次弦、<「住所変更」お手は芯完了のご案内>を研送致します。<br>な点がある場合は、ご登録のこう諸先へ照会する場合がごさいますので、あらかじめご了承下さい。<br>印刷されます。 |
| お客様情報 印刷                                                          |                                                                                                    |

## 暗証番号変更

### 1.TOP画面

①サービスメニューからお客様情報変更へカーソルをあわせると、照会メニューが表示 されます。

 $\square$ 

②暗証番号変更をクリックしてください。

|                                                             |                                   |                         |                    |                                                                   | · €                             |        |
|-------------------------------------------------------------|-----------------------------------|-------------------------|--------------------|-------------------------------------------------------------------|---------------------------------|--------|
| お客様情報                                                       | 残高・照会                             | 振込                      | 資産運用               | 決済サービス                                                            | お客様情報変更                         | サービス一覧 |
| お客様情報                                                       |                                   |                         |                    | お客様情報                                                             |                                 | NOODB  |
| ●ワンタイ<br>継続して                                               | (ムパスワード生成・表)<br>てご利用になる場合には       | 示機能の有効期限が<br>は、ページ下部お問告 | 切れました。<br>らわせ先までおl | 登録情報の変更     ■      Eメールアドレス変                                      | <u>■ ⊡ 住所変更届</u>                |        |
| 2012年12月23日 á<br>山田 太郎 様                                    | <b>詮曜日</b>                        |                         | 2                  |                                                                   | 9.9.1<br>■ <u>限度額変更</u>         |        |
| ご利用履歴<br>2012年12月24日 14<br>2012年12月23日 12<br>2012年12月23日 11 | 18時16分18秒<br>28時16分18秒<br>時16分18秒 |                         |                    | <ul> <li>□ <u>· · · · · · · · · · · · · · · · · · ·</u></li></ul> | ■ <u>2011/51/32</u><br>申込<br>申込 |        |
| <b>Eメールアドレス</b>                                             | ******                            | ******                  |                    | a@b                                                               |                                 |        |

2.変更内容の入力

(5)

①現在のログオンパスワードを入力してください。

②新しいログオンパスワードおよび新しいログオンパスワードの再入力をしてください。 ③現在の確認暗証番号を入力してください。

④新しい確認暗証番号および新しい確認暗証番号の再入力をしてください。

⑤この内容で変更ボタンをクリックしてください。

| 入力 完了                                                                                   |                                                                          |
|-----------------------------------------------------------------------------------------|--------------------------------------------------------------------------|
| ■ 変更内容の入力                                                                               |                                                                          |
| 暗証番号の変更を行います。<br>以下を入力し、「この内容で変更」ボタンを<br>コグオンパスワード・確認暗証番号の入力<br>お客様のログオンパスワード・確認暗証番号の入力 | 押して下さい。<br>切には、ソフトウェアキーボードをご利用いただけます。<br>&号を守る為、ソフトウェアキーボードからの入力をお勧めします。 |
| ログオンパスワード変更                                                                             |                                                                          |
| 現在のログオンパスワード                                                                            |                                                                          |
| 新しいログオンパスワード                                                                            |                                                                          |
| 新しいログオンパスワード再入力                                                                         |                                                                          |
| □ ソフトウェアキーボードを利用して入<br>※通常のキーボードから直接入力する<br>確認暗証番号変更                                    | 力する。<br>5場合は、チェックボックスのチェックを外して下さい。                                       |
| 現在の確認暗証番号                                                                               | 3                                                                        |
| 新しい確認暗証番号                                                                               |                                                                          |
| 新しい確認暗証番号再入力                                                                            |                                                                          |
| □ ソフトウェアキーボードを利用して入」<br>※通常のキーボードから直接入力する                                               | ーーーー<br>力する。<br>5場合は、チェックボックスのチェックを外して下さい。                               |
| この内容で変更中止                                                                               |                                                                          |
|                                                                                         | 7                                                                        |

2

| 入力 <b>完了</b>                                                                     |                                                                                                    |
|----------------------------------------------------------------------------------|----------------------------------------------------------------------------------------------------|
| ■ 完了                                                                             |                                                                                                    |
| 暗証番号の変更を完了しました。                                                                  |                                                                                                    |
| 次へ」お客様情報 印刷                                                                      |                                                                                                    |
| 限度                                                                               | 題変更                                                                                                    |
| ※事前に、「secure starte(セキュアスター                                                      | -ター)」のアプリのインストールとワンタイムパ                                                                                                 |
| スワードの利用申込が必要です。                                                                  |                                                                                                    |
| 申込方法はこちらから⇒https://www.ok                                                        | inawa-bank.co.jp/attention/2015051400011/                                                                               |
| 1.TOP画面                                                                          |                                                                                                    |
| ①サービスメニューからお客様情報変見                                                               | 更ヘカーソルをあわせると、照会メニューが表示                                                                                                  |
| されます。                                                                            | _                                                                                                    |
| ②限度額変更をクリックしてください。                                                               |                                                                                                    |
| <b>お客様情報</b> 残高・照会 振込 資産運用                                                       |                                                                                                    |
| お客様情報                                                                            | <b>お客様情報</b> N0008                                                                                                    |
| ● ワンタイムバスワード生成・表示機能の有効期限が切れました。<br>継続してご利用になる場合には、ページ下部お問合わせ先までお                 | <ul> <li>→ 1.24(1音前一弦)</li> <li>         登録 情報の変更         <ul> <li>■ Eメールアドレス変更</li> <li>■ 住所変更届</li> </ul> </li> </ul> |
| 2012年12月23日 金曜日<br>山田 太郎 様                                                       | セキュリティ設定の変更<br>■ <u>暗証番号変更</u><br>■ <u>暗証番号変更</u><br>■ <u>限度額変更</u>                                                     |
| ご利用履歴<br>2012年12月24日 14時16分18秒<br>2012年12月23日 12時16分18秒<br>2012年12月23日 11時16分18秒 | ■ 合言鄉況証の設定         ■ 認証方式変更           公共料金自動振替申込         ■                                                              |
|                                                                                  | d9s                                                                                                    |
| 2 変更内容の入力                                                                        |                                                                                                    |
| ①新しい限度額へ設定したい限度額を入                                                               | カーてください                                                                                                    |
| ②入力内容確認ボタンをクリックしてく                                                               | ださい                                                                                                    |
|                                                                                  |                                                                                                    |
| UEGC 7CJ                                                                         |                                                                                                    |
| ■変更内容の入力                                                                         |                                                                                                    |
| 限度額の変更を行います。<br>以下を入力し、「入力内容確認」ボタンを押して下さい。                                       |                                                                                                    |
| 1日あたりの振込限度                                                                       | 度器員                                                                                                    |

振込(資金移動) 限度額の範囲: 現在の限度額 新しい限度額(半角数字) 入力内容確認 中止

8

<u>1~9,999万円</u> 10万円

20万円

1

 ①スマホにて、アプリを起動し、ワンタイムパスワードをクリックします。
 ②表示されたワンタイムパスワードをパソコンの画面へ手入力し、この内容で変更を クリックしてください。

| 変更内容の確認                               |                       |                  | インターネットパンキング                          |
|---------------------------------------|-----------------------|------------------|---------------------------------------|
|                                       | まっぱち、ナヤロ・マテント、        |                  | eパートナー(個人)ログオン                        |
|                                       | <b>ぎ」ボダンを押して下さい。</b>  |                  |                                       |
|                                       | 1日あたりの振込限度額           |                  |                                       |
| 振込(資金移動)                              | 現在の限度額                | 10万円             | 4154<br>以前 - ATM検索 金利一覧               |
|                                       | 友史後の版度領               |                  | 学数料一覧 よくあるご質問                         |
|                                       | を起動し、ワンタイムパスワードを入力して下 | <sup>、</sup> さい。 | < (① 2中 純化 4尺 47<br>25.5 m (かたたた) - F |
| ペマートフォンにてSecureStarterを               |                       |                  |                                       |
| スマートフォンにてSecureStarterを<br>ワンタイムパスワード | ••••••                |                  | One Time Password<br>パスワード更新まで残り110です |
| スマートフォンにてSecureStarterを<br>ワンタイムパスワード | ••••••                |                  | One Time Password<br>バスワード更新まで焼り11日です |

| 入力 確認 <b>完了</b>                       |             |  |  |  |  |
|---------------------------------------|-------------|--|--|--|--|
| ■完了                                   |             |  |  |  |  |
| 限度額の変更を完了しました。                        |             |  |  |  |  |
|                                       | 1日あたりの振込限度額 |  |  |  |  |
| 振込(資金移動) 変更前の限度額 10万円<br>変更後の限度額 20万円 |             |  |  |  |  |
| お客様情報 印刷                              |             |  |  |  |  |

# 合言葉認証の設定

1.TOP画面

①サービスメニューからお客様情報変更へカーソルをあわせると、照会メニューが表示 されます。

| ②合言葉認証の設定をクリックしてください。 ①                                                          |                                                                 |  |  |  |  |  |
|----------------------------------------------------------------------------------|-----------------------------------------------------------------|--|--|--|--|--|
| お客様情報 残高・照会 振込 資産運用                                                              | 決済サービス お客様情報変更 サービス一覧                                           |  |  |  |  |  |
| お客様情報                                                                            |                                                                 |  |  |  |  |  |
| ● ワンタイムバスワード生成・表示機能の有効期限が切れました。<br>継続してご利用になる場合には、ページ下部お問合わせ先までお                 | <ul> <li>         登録情報の変更         <ul> <li></li></ul></li></ul> |  |  |  |  |  |
| 2012年12月23日 金曜日<br>山田 太郎 様                                                       | セキュリティ設定の変更<br>■ 暗証世号変更 ■ 限度額変更<br>■ 今年期7月17月2年 ■ 17月1日まであま     |  |  |  |  |  |
| ご判用履歴<br>2012年12月24日 14時16分18秒<br>2012年12月23日 12時16分18秒<br>2012年12月21日 11時16分18秒 |                                                                 |  |  |  |  |  |
|                                                                                  | a@b                                                             |  |  |  |  |  |

2.合言葉についてのご注意

ご注意事項をご一読いただき、問題なければ同意して次へボタンをクリックしてください。

|              | 注意事項 入力 確認 完了                                                                                                    |
|--------------|----------------------------------------------------------------------------------------------------|
|              | ▋ 合言葉についてのご注意                                                                                                    |
|              | 1.合言葉認証を求められた場合は、必ず合言葉による認証が必要となります。設定した合言葉については、お忘れにならないよう十分ご注意下さい。<br>2.間違った合言葉を入力した場合は、なりすまし防止の安全性を高める為に、正しい答えが入力されるまで、同じ質問が出されます。<br>3.一定回数間違った合言葉が入力された場合、インターネットバンキングへのログオンが不可能になります。 |
|              | 上記注意事項にご同意いただける場合は、「同意して次へ」ボタンを押して下さい。                                                                                                    |
| $\mathbb{D}$ | 同意して次へ                                                                                                    |

3.変更内容の入力

①新しい質問をプルダウンからご選択いただき、その答えを入力してください。②内容をご確認後、入力内容確認ボタンをクリックしてください。

|                                   | jel i                                                                                   | 祖父の下の名前は〇〇た。                                            |                      |
|-----------------------------------|-----------------------------------------------------------------------------------------|---------------------------------------------------------|----------------------|
| 新しい質問                             | 81                                                                                      | 変更しない                                                   |                      |
| <b>新</b> しい答う                     | 21(全角30文字以内)                                                                            |                                                         |                      |
| 現在の質                              | <b>1</b> 2                                                                              | はじぬての海外旅行は〇〇へ 行った。                                      |                      |
| <b>新</b> しい質問                     | 8 2                                                                                     | 変更しない                                                   | <b>&gt;</b>          |
| <b>新</b> しい答:                     | 2(全角30文字以内)                                                                             | Г                                                       |                      |
| -                                 |                                                                                         |                                                         |                      |
| 現在の資                              | <b>同</b> 3                                                                              | 高校時代は〇〇部に所属していた。                                        |                      |
| 新しい質問3                            |                                                                                         | 変更しない                                                   |                      |
| 利用端                               | 建绿名                                                                                     |                                                         |                      |
| こ<br>利用され                         | ている端末の現在登録名は以下(<br>)更する場合は新しい登録名を入)                                                     | の通りです。表は最近ご利用した順番で表示しています<br>わして下さい。登録内容を削除したい場合は、「削除」に | 。<br>チェックを入れて下さい。    |
| 登録名を変                             |                                                                                         |                                                         |                      |
| 登録名を変<br>登録済みの<br>2010-2          |                                                                                         |                                                         |                      |
| 登録名を変<br>登録済みの<br>削除              | <ul> <li>利用端末</li> <li>登録名(全角30文字以内)</li> </ul>                                         |                                                         | 最終利用日                |
| 登録名を変<br><b>登録済み</b> の<br>削除<br>口 | <ul> <li>         ・利用端末         <ul> <li>             登録名(全角30文字以内)</li></ul></li></ul> |                                                         | 最終利用日<br>2012年11月26日 |
| 登録名を変<br><b>登録済み d</b><br>削除<br>ロ | 利用編末           登録名(全角30文字以内)           管理名           登録されていません           登録されていません      |                                                         | 最終利用日<br>2012年11月26日 |

①登録内容を確認し、変更前の合言葉の答えを入力してください。②この内容で変更ボタンをクリックしてください。

| 現在の質問1                                                                                                    |                                                                       | 祖父の下の名前は〇〇だ。            |                      |  |
|----------------------------------------------------------------------------------------------------|-----------------------------------------------------------------------|-------------------------|----------------------|--|
| 新しい質問1                                                                                                    |                                                                       | 変更なし                    |                      |  |
| <i>新</i> しい答え1                                                                                                    |                                                                       | 変更なし                    |                      |  |
| 現在の質問2                                                                                                    |                                                                       | はじぬての海外旅行は〇〇へ行          | ofc.                 |  |
| 新しい質問2                                                                                                    |                                                                       | はじめての海外旅行は00~行った。       |                      |  |
| <b>新</b> しい答え2                                                                                                    |                                                                       | -1977                   |                      |  |
| 現在の質問3                                                                                                    |                                                                       | 高校時代は〇〇部に所属していた         | ٤.                   |  |
| 新しい質問3                                                                                                    |                                                                       | 母の実家は〇〇にある              | 母の実家は〇〇にある           |  |
|                                                                                                    |                                                                       | 名古屋                     |                      |  |
| 利用端末登翁                                                                                                    | 烙                                                                     |                         |                      |  |
| ↓利用端末登録<br>登録済みの利用<br>登録名                                                                                                 | 塩末                                                                    |                         | 最終利用日                |  |
| <ul> <li>利用端未登録</li> <li>登録済みの利用</li> <li>登録名</li> <li>登録名</li> </ul>                                                     | <b>送</b> 末                                                            |                         | 最終利用日<br>2012年11月26日 |  |
| <ul> <li>利用端未登録</li> <li>登録済みの利用</li> <li>登録名</li> <li>登録名</li> <li>登録名</li> <li>登録名</li> </ul>                           | <b>総</b>                                                              |                         | 最終利用日<br>2012年11月26日 |  |
| 利用端未登録       登録方みの利用       登録名       登録名       登録されていま       登録されていま                                                      | <b>塔</b><br><b>瑞末</b><br>                                             |                         | 最終利用日<br>2012年11月26日 |  |
| 利用端未登録       登録済みの利用       登録名       登録名       登録されていま                                                                    | <b>塔</b><br><b>増</b> え<br>ぜん                                          |                         | 最終利用日<br>2012年11月26日 |  |
| <ul> <li>利用端未登録</li> <li>登録方みの利用</li> <li>登録名</li> <li>登録名</li> <li>登録されていま</li> <li>登録されていま</li> </ul>                   | <b> 増末</b><br> 増え<br> せん<br> せん<br> 要です。表示された質問に対:                    | -<br>する答えを入力して下さい。      | 最終利用日<br>2012年11月26日 |  |
| 利用端未登録       登録方みの利用       登録名       登録名       登録名       登録名       登録名       登録されていま       登録されていま       音葉の認証が必       質問 | <b> 増末</b><br> 増え<br> せん<br> せん<br> そのす。表示された質問に対:<br> ) 父親の誕生日は?(例:1 | する答えを入力して下さい。<br>0月10日) | 最終利用日<br>2012年11月26日 |  |

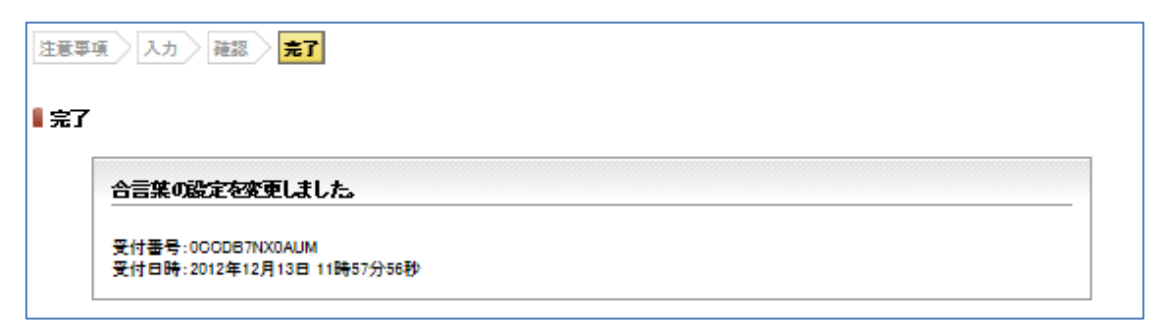

# 認証方式変更

### 1.TOP画面

①サービスメニューからお客様情報変更へカーソルをあわせると、照会メニューが表示 されます。

| ②認証方式変更をクリックしてください                                                               |                                                                                            |
|----------------------------------------------------------------------------------|--------------------------------------------------------------------------------------------|
| お客様情報 残高・照会 振込 資産運用                                                              | 決済サービス お客様情報変更 サービス一覧                                                                      |
| - お客様情報<br>                                                                      | お客様情報<br>■ ご連絡情報一覧                                                                         |
| ① ワンタイムパスワード生成・表示機能の有効期限が切れました。<br>継続してご利用になる場合には、ページ下部お問合わせ先までお」                | <ul> <li>登録情報の変更</li> <li>■ Eメールアドレス変更</li> <li>■ 住所変更届</li> </ul>                         |
| 2012年12月23日 金曜日<br>山田 太郎 様                                                       | セキュリティ設定の変更<br>■ <u>靖証毎号変更</u> 2 ■ 限度領変更                                                   |
| ご利用履歴<br>2012年12月24日 14時16分18秒<br>2012年12月23日 12時16分18秒<br>2012年12月21日 11時16分18秒 | <ul> <li>■ 含言無認識の設定</li> <li>■ 総計方式遂更</li> <li>公共料金自動振替申込</li> <li>■ 公共料金自動振替申込</li> </ul> |
|                                                                                  | a@b                                                                                        |

2. 認証方式変更

①変更したい認証方式を選択してください。

②入力内容を確認ボタンをクリックしてください。

| 認証方式変更                             |                                                                                        |  |  |
|------------------------------------|----------------------------------------------------------------------------------------|--|--|
| 所たにご利用になる認証方式を選択し                  | 「入力内容を確忍」ボタンを押して下さい。                                                                   |  |  |
| アンタイムバスワード情報                       |                                                                                        |  |  |
| 有効期限 2014年04月30日 09時00分00秒         |                                                                                        |  |  |
|                                    |                                                                                        |  |  |
| お明時の語話式                            |                                                                                        |  |  |
| <b>お取引時の認証方式</b><br>現在の認証方式        | 確認暗証番号+ワンタイムバスワード                                                                      |  |  |
| ち取り時の認証方式<br>現在の認証方式<br>ご利用になる認証方式 | <ul> <li>確認暗証番号+ワンタイムバスワード</li> <li>●確認暗証番号+合言葉</li> <li>●確認暗証番号+ワンタイムバスワード</li> </ul> |  |  |

①内容を確認し、問題がなければワンタイムパスワードを入力してください。
 ②この内容で変更ボタンをクリックしてください。

| 0 この画面は確認画                  | 面です。認証方式の変更は完了していません。                             |
|-----------------------------|---------------------------------------------------|
| 以下の変更内容でよろしければ「             | 。<br>この内容で変更」ボタンを押して下さい。登録を中止する場合は「中止」ボタンを押して下さい。 |
| <b>アンタイムバスワード情報</b><br>有効期限 | 2014年04月30日 09時00分00秒                             |
| お取り時の認証方式                   |                                                   |
| 変更前の認証方式                    | 確認暗証番号+ワンタイムパスワード                                 |
| 変更後の認証方式                    | 確認暗証番号+合言葉                                        |
| Server State of the A       |                                                   |
|                             | erを起動し、ワンタイムバスワードを入力して下さい。                        |

| 選択   | 選択                                              |  |  |  |  |
|------|-------------------------------------------------|--|--|--|--|
| ▋ 完了 | ■完了                                             |  |  |  |  |
|      | 認証方式を変更しました。                                    |  |  |  |  |
|      | 受付番号:0CCD67NX0AX1<br>受付日時:2012年12月13日 17時33分31秒 |  |  |  |  |
| ワンタイ | ワンタイムパスワード情報                                    |  |  |  |  |
| 有効期  | a<br>数期限 2014年04月30日 09時00分00秒                  |  |  |  |  |
| お取引用 | お取引時の認証方式                                       |  |  |  |  |
| 変更前  | <b>運動の認証方式 確認音証番号+ワンタイム/</b> スワード               |  |  |  |  |
| 変更後  | 変更後の認証方式         確認音証番号+合言葉                     |  |  |  |  |
|      |                                                 |  |  |  |  |
| お客様  | お客様情報 印刷                                        |  |  |  |  |

# 公共料金自動振替申込

### 1.TOP画面

①サービスメニューからお客様情報変更へカーソルをあわせると、照会メニューが表示 されます。

②公共料金自動振替申込をクリックしてください。①

| お客様情報                                                       | 残高·照会                               | 振込                      | 資産運用               | 決済サービス                                                                  | お客様情報変更                               | サービス一覧 |
|-------------------------------------------------------------|-------------------------------------|-------------------------|--------------------|-------------------------------------------------------------------------|---------------------------------------|--------|
| お客様情報                                                       |                                     |                         |                    | お客様情報<br>■ ご連絡情報一覧                                                      |                                       | NOOOB  |
| ● ワンタイ<br>継続しる                                              | (ムバスワード生成・表<br>てご利用になる場合に)          | 示機能の有効期限な<br>は、ページ下部お問言 | が切れました。<br>合わせ先までお | <ul> <li>登録情報の変更</li> <li>■ Eメールアドレス変更</li> </ul>                       | 住所変更届                                 |        |
| 2012年12月23日 3<br>山田 太郎 様                                    | 記録日                                 |                         |                    | セキュリティ設定の変更                                                             | <u>限度額変更</u> INIT++本面                 |        |
| ご利用履歴<br>2012年12月24日 14<br>2012年12月23日 12<br>2012年12月21日 11 | 18寺16分18秒<br>18寺16分18秒<br>18寺16分18秒 |                         | 2                  | <ul> <li>■ <u>□ □ = ##22000000000000000000000000000000000</u></li></ul> |                                       |        |
| <b>Eメールアドレス</b>                                             |                                     |                         |                    | a@b                                                                     | · · · · · · · · · · · · · · · · · · · |        |

2.注意事項の確認

①注意事項をご一読いただき、問題なければ同意して次へボタンをクリックしてください。

| 注意事項                                          |                                                                                                    |
|-----------------------------------------------|----------------------------------------------------------------------------------------------------|
| <ご注意><br>・以下の規定<br>(お手元に、<br>・なお、本お取<br>□座振替琴 | こご同意のうえ、15分以内に入力を行いお取りを行って下さい。<br>引落ご希望の各種公共料金領収書をご用意下さい)<br>引は新規ご契約の受付のみのお取扱いとなります。<br>紛の解約・変更につきましては、最寄の店舗にてお手続き下さい。         |
| <b>&lt;預金口座割</b><br>1.私が支払:<br>下さい。<br>この場合、  | <b>潜規定&gt;</b><br>べき料金等について、貴行に請求書が送付されたときは、私に通知する事なく請求書記載金額を預金口座から引落しのうえ支払って<br>預金規定又は当座勘定規定にかかわらず預金通帳、同払戻請求の提出又は小切手の提出はしません。 |
| 2. 振替日にあ<br>知する事が                             | 3.1で請求書記載金額が預金口座から払戻す事のできる金額(当座貸越を利用できる範囲内の金額を含む)を超えるときは、私に通<br>K請求書を返却してもさしつかえありません。                                          |
| 3. この契約を<br>なお、この<br>了したもの                    | 解約するときは、私から貴行に書面により届出ます。<br>届出がないまま長期間にわたり、会社から諸求がない等の相当の事由があるときは、とくに申出をしない限り、貴行は、この契約が終<br>として取扱ってもさしつかえありません。                |
| 4.この契約:                                       | 、 貴行が必要と認めた場合には私に〕野口する事なく、解約されても異議有りません。                                                                                       |
|                                               | 应振荡についてかりに殺議が生いても、骨行の害めによろ場合を除き、骨行には迷惑を掛けません。                                                                                  |

### 3.申込内容の選択

①支払口座を選択してください。

②お申込をする収納機関を選択してください。

③ご契約者情報を入力してください。

④領収書への口座振替表示の有無を選択してください。

⑤次へをクリックしてください。

注意事項 申込内容の没力 確認 完了

#### ■ 公共料金自動振替申込内容の選択

# 公共料金自動振替申込情報を入力し、「次へ」ボタンを押して下さい。 \*お申込の受け付けは、当行と自動引落契約がある沖縄県内の委託先業者に限らせていただきます。

#### 支払口座の選択

| 選択 | お取引店 | 科目 | 口座番号    | 口座名義人           |
|----|------|----|---------|-----------------|
| 0  | 県庁支店 | 普通 | 3541001 | <u>\$ታ</u> \$\$ |
| 0  | 県庁支店 | 普通 | 3541002 | タナカタロウ          |
| 0  | 県庁支店 | 普通 | 3541003 | タナカタロウ          |
| 0  | 県庁支店 | 普通 | 3541004 | タナカタロウ          |
| 0  | 県庁支店 | 普通 | 3541005 | <u> </u>        |

#### 収納機関選択

1

お申込の項目を選択して下さい。

| 水道料金          | 申し込まない |  |
|---------------|--------|--|
| ガス料金          | 申し込まない |  |
| 電話料金(NTTのみ) 2 | 申し込まない |  |
| 電気料金          | 申し込まない |  |
| 新聞講講          | 申し込まない |  |
| NHK受信料(前払)    | 甲し込まない |  |

#### ご契約者情報

5

□座名義人との相違欄を選択して下さい。自動□座振替をお申込される45m件機関の契約者名が支払□座の□座名義人と異なる場合は、45m件機関へ お届けされているご契約者情報を入力して下さい。住所(漢字)は新聞購読料、NHK受信料の場合のみ入力して下さい。

| 口座名義人との相違                           | ◎ 契約者名と同一 〇 契約者名と相違             |
|-------------------------------------|---------------------------------|
| 契約者名(漢字)                            |                                 |
| 契約者名(半角力ナ)                          |                                 |
| 住所(漢字)                              |                                 |
|                                     |                                 |
| <b>領収書への口座振替表示</b><br>領収書への口座振替表示 4 | ●希望する○希望しない                     |
| <b>領収書への口座振替表示</b><br>領収書への口座振替表示 ④ | <ul> <li>●希望する○希望しない</li> </ul> |

### 4.公共料金自動振替申込内容の入力

①お申込をする収納機関の情報を入力してください。

②入力後、申込内容を確認ボタンをクリックしてください。

注意事項 申込内容の選択 **申込内容の入力 確認 完了** 

- 公共料金自動振替申込内容の入力

公共料金自動振梦申込情報を入力し、「申込内容を確認」ボタンを押して下さい。 \*お申込の受け付けは、当行と自動引落契約がある沖縄県内の委託先業者に限らせていただきます。

支払口座

|   | お取引店<br>県庁支店 | 料目 | 口度番号<br>3541001 | 口座名競人<br>タナカタロウ |
|---|--------------|----|-----------------|-----------------|
| н |              |    |                 |                 |

| _ |                                 |  |   |  |
|---|---------------------------------|--|---|--|
|   | 1行目:口座振替を依頼する電話番号1<br>2行日:亜話番号2 |  | ٦ |  |
|   | 2761:電話番号3<br>4行月:電話番号4         |  |   |  |
|   |                                 |  |   |  |
|   |                                 |  |   |  |

#### 電気料金

注:契約が3件以上ある場合は、2件をお申込後に再度残りの分をお申込下さい。

| 電力会社名                     | 沖縄電力 |     |   |    |    |     |
|---------------------------|------|-----|---|----|----|-----|
| 電気番号/店所/作業区<br>1/5日:初約1 ※ | 画番号  | 家番号 | 枝 | CD | 店所 | 作業区 |
| 2行目:契約2%                  |      |     |   |    |    |     |
|                           |      |     |   |    |    |     |

(1)

#### 新聞講読料

注:2社口座振替契約する場合は、1社をお申込後に再度残りの1社をお申込下さい。

| 0  | 琉球新報     | 琉球新報   | · · · · · · · · · · · · · · · · · · ·  |
|----|----------|--------|----------------------------------------|
|    |          | 新報スポニチ |                                        |
| 0  | 沖縄タイムス   | 沖縄タイムス |                                        |
|    |          | 日刊スポーツ | ······································ |
| 販売 | 5店名(漢字)  |        |                                        |
| 購訪 | 者番号※     |        |                                        |
| NH | K受信料(前払) |        |                                        |
| お客 | 橫番号※     |        |                                        |
| 支払 | 方法       |        | 12 マ ヶ月                                |

| 領収書の送付         | ● 要 ○ 不要 |
|----------------|----------|
| 旧住所(転入の場合)(漢字) |          |
|                |          |

※入力可能文字:カナ大文字、英字大文字、数字、スペース、記号(「、」、-、(、) ¥、、/) (先頭に空白は入力しないで下さい)

1

(2)

申込内容を確認 戻る 中止

5. 公共料金自動振替申込内容の確認

①入力内容をご確認いただき、問題なければ確認暗証番号を入力してください。②この内容で申込ボタンをクリックしてください。

| 1997 Tok (17) (1896) (18) all 187 (19 7C, 14) | ·98、77F917+- | - ホートからの入力をお勧めします。 |           |  |  |
|-----------------------------------------------|--------------|--------------------|-----------|--|--|
| 支払口座                                          |              |                    |           |  |  |
|                                               |              |                    | 支払口座の修正   |  |  |
| お取引店                                          | 料目           | 口座番号               | 口座名義人     |  |  |
| 県庁支店                                          | 普通           | 3541001            | 3+300     |  |  |
| 新聞講読料                                         |              |                    | 新間購読料の修正  |  |  |
| Ħ# 読紙                                         |              | · 玩球新報             |           |  |  |
| 琉球新報<br>新報スポニチ                                |              |                    |           |  |  |
|                                               |              |                    |           |  |  |
| 購読者番号                                         |              |                    |           |  |  |
|                                               |              |                    |           |  |  |
| NHK受信料(前払)                                    |              |                    |           |  |  |
|                                               |              |                    | NHK受信料の修正 |  |  |
| お客様番号                                         |              | 111111111          |           |  |  |
|                                               |              | 6ヶ月                |           |  |  |
| 支払方法                                          |              | <b>म्</b>          |           |  |  |
| 支払方法<br>領収書の送付                                |              | 神奈川県横浜市磯子区1-3      |           |  |  |
| 支払方法<br>領収書の送付<br>旧住所(転入の場合)(漢                | 字)           |                    |           |  |  |
| 支払方法<br>領収書の送付<br>旧住所(転入の場合)(漢                | 字)           |                    |           |  |  |

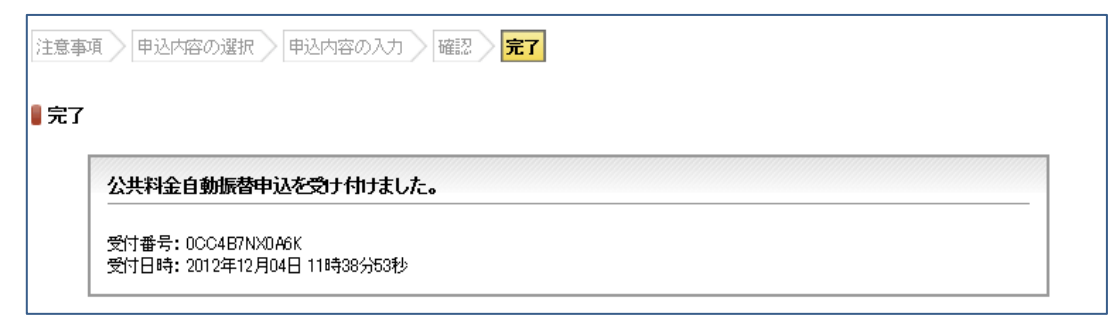